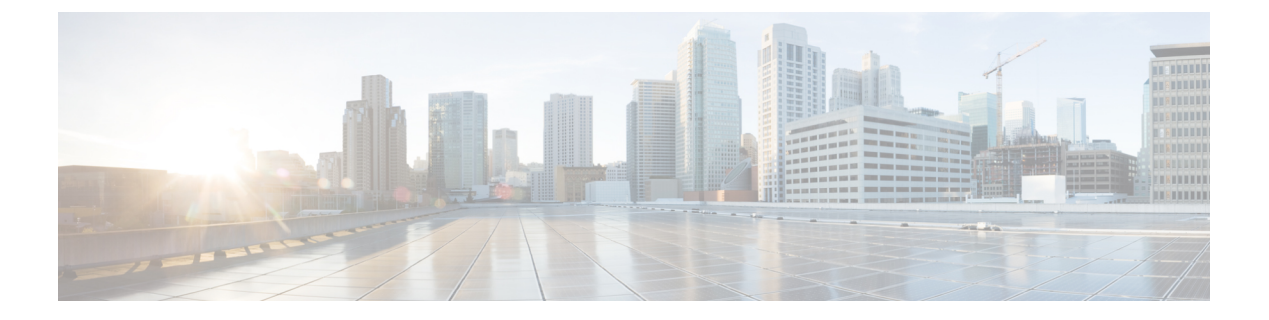

## **Connector GUI**

- Connector GUI, on page 1
- Configuring Privacy Settings, on page 2

## **Connector GUI**

The connector GUI allows you to configure the following:

- Proxy
- · Tokens retrieved from Cisco Spaces

## Figure 1: Connector GUI

| SPACES Connect                   | or 3.1                                                                                                    |                |                       |                                 |                |                               | 0                 |
|----------------------------------|----------------------------------------------------------------------------------------------------|----------------|-----------------------|---------------------------------|----------------|-------------------------------|-------------------|
| 🖄 Dashboard                      |                                                                                                    |                |                       |                                 |                |                               |                   |
| Configure Connector              | Configure Token Configure Token Configure Toke |                |                       |                                 |                |                               | Configure Token × |
| Configure HTTP proxy             |                                                                                                    |                |                       |                                 |                |                               |                   |
| Privacy Settings                 | General Information                                                                                                    |                |                       |                                 |                | Primary Interface             |                   |
| Manage API Keys                  |                                                                                                    | Connector Name | Not Available         | HA Config Mode                  | Not VIP Paired | IP Address 10.89.45.92/24     |                   |
|                                  | Connector 3.1                                                                                                    | Tenant ID      | Not Available         |                                 |                | MAC Address 00:50:56:A7:54:C8 |                   |
| <ul> <li>Troubleshoot</li> </ul> | Hostname corri-pri                                                                                                    | Connector ID   | Not Available         |                                 |                | Calloway                      |                   |
|                                  | Package corrector3-p84                                                                                                    | Prov           | 000000870408          |                                 |                | Demain                        |                   |
|                                  | Characterization of the second second s                                                                                                    | NTP Address    | ntp.esil.cisco.com    |                                 |                | IP Stack igv4                 |                   |
|                                  | Show More                                                                                                    | NTP Status     | active (running)      |                                 |                | i chan der                    |                   |
|                                  |                                                                                                    |                |                       |                                 |                |                               |                   |
|                                  | Health                                                                                                    |                |                       |                                 |                |                               |                   |
|                                  | Cloud Reachability                                                                                                    | Connected      | Memory Percentage Usa | ge 11.1 % ()                    |                |                               |                   |
|                                  | CPU Percentage Usage                                                                                                    | 0.6 % ①        | Running Status        | Up ①                            |                |                               |                   |
|                                  | Disk Percentage Usage                                                                                                    | 4.8 % ①        | System Load Average   | 0 🛈                             |                |                               |                   |
|                                  | Disk Usage                                                                                                    | 4469.07 MB ①   | Up time               | 5d 3h 32m 51s 🛈                 |                |                               |                   |
|                                  | Memory Usage                                                                                                    | 435.62 MB ()   |                       |                                 |                |                               |                   |
|                                  | Services O                                                                                                    |                |                       |                                 |                |                               |                   |
|                                  | Service Manager 🔒 8:10.92                                                                                                    |                | Φ                     |                                 |                |                               |                   |
|                                  | Up time                                                                                                    | 5d 3h 31m 9s 🛈 |                       |                                 |                |                               |                   |
|                                  | Control Channel                                                                                                    | Down           |                       |                                 |                |                               |                   |
|                                  | CPU Usage (%)                                                                                                    | 0.33 % ①       | Looki                 | ng for other services?          |                |                               |                   |
|                                  | Memory Usage (%)                                                                                                    | 4.74 % ()      | Follow                | steps below to add services     |                |                               |                   |
|                                  | Memory Usage                                                                                                    | 185.99 MB ①    | (1)                   | Login to Cisco Spaces           |                |                               |                   |
|                                  | Dick Lisson (%)                                                                                                    | 05.0           | - Y                   | Global: Mos.//dnasoaces.is/home |                |                               |                   |

The dashboard is divided into areas that provide you with clear information about the following:

- Connector-specific configurations
- Status of connectivity to Cisco Spaces
- Status of services running on connector. Additional buttons here allow you to navigate away and view more detailed information about each service, such as relevant service configurations and status.

The following are the names of various areas on the dashboard, and a description of the information presented:

- General Information: This area has information about the configurations that are made on this connector, the tenant ID, and whether the token is configured.
- Health: This area has information about the health of connector, the connectivity to Cisco Spaces, and other metrics.
- Services: Separate areas are available for each service. See the respective service section for details of the information displayed here.

## **Configuring Privacy Settings**

Connector provides a way to protect the Personal Identity Information (PII) of a user and maintain privacy. A hashing algorithm takes the user input (referred to as Salt) and masks the PII fields. When Cisco Spaces receives the data, the MAC addresses, IP addresses, or usernames are masked and the actual user information is protected.

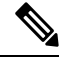

Note This task is optional.

From the Connector GUI left-navigation pane, choose **Privacy Settings**, enter the fields you want to secure with hashing, and press **Submit**.

Figure 2: Configure Privacy Settings

| 🛗 Dashboard          |                                                                                       |
|----------------------|---------------------------------------------------------------------------------------|
| Configure Connector  |                                                                                       |
| Configure HTTP proxy |                                                                                       |
| Privacy Settings     | MAC and Username Salt                                                                 |
| 🖉 Manage API Keys    | Enable Mac Address Hashing     Enable Username Hashing     Hide IP Address     Update |
|                      |                                                                                       |